# Platforma Online Learning Agreement (OLA)

(Dotyczy tylko studentów program Erasmus+ KA 131)

# Instrukcja:

Online Learning Agreement przygotowuje student używając:

OLA - Online Learning Agreement: https://learning-agreement.eu

lub

Erasmus+ App - mobilną aplikację do ściągnięcia z Google Play lub AppStore

#### <u>Pamiętaj:</u>

1. Zanim stworzysz OLA, załóż swoje konto Google.

- 2. Podczas edycji używaj przeglądarki Google Chrome, Firefox (nie Internet Explorer) lub aplikacji Erasmus+.
- 3. Nie wszystkie pola są obowiązkowe. Możesz zapisać postęp, aby kontynuować później.

# Krok po kroku

# 1. Login

Kliknij na "Login to Access Your Learning Agreement", zaloguj się za pomocą IDHU Google i postępuj zgodnie z instrukcjami. Wypełnij wszystkie wymagane pola i pamiętaj o wpisaniu właściwych dat i adresów kontaktowych.

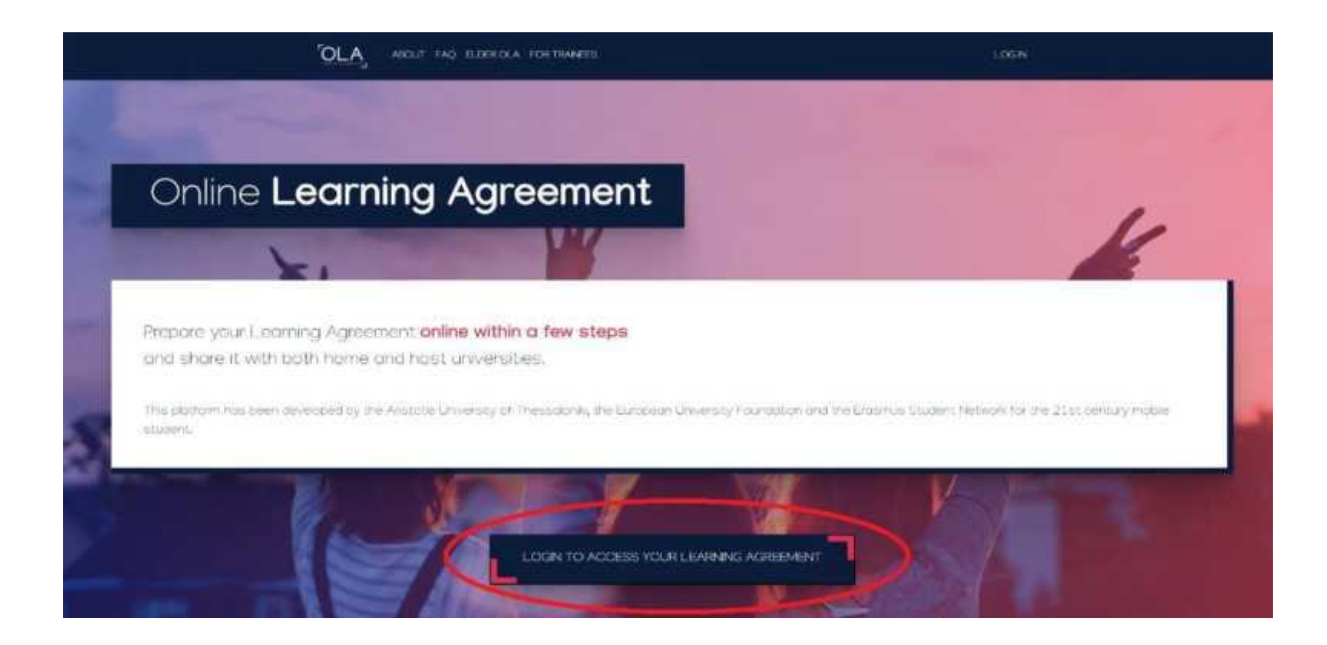

| $\leftarrow \  \   \rightarrow \  \   G$ | 🔘 🛔 https://ds.prod.erasmus.eduteams.org/ds/?entityID=https%3A%2F%2Fproxy.prod.erasmus.eduteams.org%2Fmetadata%2Fbackend.xml&return= 🏠                                                                                                    | ⊚ ⊻ ≡ |
|------------------------------------------|----------------------------------------------------------------------------------------------------|-------|
|                                          | MyAcademicID                                                                                                    |       |
|                                          | Chosen Identity Provider                                                                                                    |       |
|                                          | IDHU Google > idhub.prod.erasmus.eduteams.org                                                                                                    |       |
|                                          | Add another institution                                                                                                    |       |
|                                          |                                                                                                    |       |
|                                          |                                                                                                    |       |
|                                          | Co-financed by the Connecting Europe Facility of the European Union                                                                                                    |       |
|                                          | This project has been co-funded by the European Commission. The content of the service reflects the<br>views only of the authors and the European Commission cannot be text responsible for any use which<br>may be made of the information contained therein. |       |
|                                          | MyAcademiciD Support Helpdesk eduTEAMS by GÉANT   Pinacy Policy                                                                                                    |       |

# 2. Tworzenie OLA

Aby stworzyć Online Learning Agreement (OLA) naciśnij przycisk: Create New.

| $\leftarrow \   \rightarrow \   {\tt G}$ | O A https://learning-agreement.eu/create/r                                                                   | nobility                                                                                                    | E ŵ                                                                                                    | ⊘ 🛓 |
|------------------------------------------|----------------------------------------------------------------------------------------------------|----------------------------------------------------------------------------------------------------|----------------------------------------------------------------------------------------------------|-----|
|                                          | OLA ABOUT FAQ ELDER OLA FOR                                                                                  | TRAINEES MY LI                                                                                               | EARNING AGREEMENTS MY ACCOUNT LOG OUT                                                                                       |     |
|                                          | Please select your mobility                                                                                  | r <b>type</b> . Choose carefully, if you pick the wrong c                                                    | one you'll have to start over.                                                                                              |     |
|                                          |                                                                                                    |                                                                                                    |                                                                                                    |     |
|                                          | Semester Mobility                                                                                            | Blended Mobility with Short-term<br>Physical Mobility                                                        | Short-term Doctoral Mobility                                                                                                |     |
|                                          | Discover a new culture and gain new<br>experiences by going on traditional<br>academic mobility of between 2 | In case regular semester mobility is<br>too long or otherwise inaccessible<br>for you, experience short-term | Develop your skills and find contacts<br>by going on <b>short-term doctoral</b><br><b>mobility of between 5 and 30 days</b> |     |

Następnie należy wybrać właściwy rodzaj mobilności:

# 3. Student Information

Dodaj informacje o sobie i swoim kierunku studiów.

W polu rok akademicki należy dokładnie sprawdzić, czy informacje są poprawne. <u>Należy podać pełny rok</u> akademicki, nawet jeśli wyjeżdżasz tylko na semestr.

#### Przydatne informacje:

#### **Field of education:**

0310 - Social and behavioural sciences, not further defined

- 0311 Economics
- 0410 Business and Administration
- 0411 Accounting and taxation
- 0412 Finance, banking and insurance
- 0413 Management and administration
- 0414 Marketing and advertising
- 0488 Business, administration and law, interdisciplinary programmes
- 0610 Information and communication technologies, not further defined
- 0710 Engineering and engineering trades not further defined
- 0731 Architecture and town planning
- 1015 Travel, tourism and leisure

# Study Cycle refers to the level of study as defined by the European Qualifications Framework (EQF):

First cycle (Bachelor or equivalent) EQF - 5/6

Second cycle (Master or equivalent) EQF 7

Third cycle (Doctoral or equivalent) EQF 8

# Academic year: np. 2025/2026

| $\rightarrow$ C | O A https://learni                                                                                                    | ing-agreement.eu/la/0                                                                                                    |                         |             |                              |                                                                                                    | ☆                                                   | ⊘ ⊻ |
|-----------------|----------------------------------------------------------------------------------------------------|----------------------------------------------------------------------------------------------------|-------------------------|-------------|------------------------------|----------------------------------------------------------------------------------------------------|-----------------------------------------------------|-----|
|                 |                                                                                                    | UT FAQ ELDER OL/                                                                                                    | A FOR TRAINEES          |             | MY L                         | EARNING AGREEMENTS MY ACCOU                                                                                                    | JNT LOG OUT                                         |     |
|                 | Student                                                                                                    |                                                                                                    |                         |             |                              |                                                                                                    |                                                     |     |
|                 | First name(s) *                                                                                                    |                                                                                                    |                         | Last name(s | :) *                         |                                                                                                    |                                                     |     |
|                 | Dominika                                                                                                    |                                                                                                    |                         | test        |                              |                                                                                                    |                                                     |     |
|                 | Email *                                                                                                    |                                                                                                    |                         |             |                              |                                                                                                    |                                                     |     |
|                 | ipo.cue@gmail.com                                                                                                    |                                                                                                    |                         |             |                              |                                                                                                    |                                                     |     |
|                 | Date of birth *                                                                                                    | Gender *                                                                                                    |                         |             | Nationality                  | r*                                                                                                    |                                                     |     |
|                 | 18.10.1990                                                                                                    | Female                                                                                                    |                         | \$          | Poland (                     | 379)                                                                                                    | 0                                                   |     |
|                 |                                                                                                    |                                                                                                    |                         |             | Country to w<br>ID card and/ | hich the person belongs administratively and<br>or passport.                                                                                                    | d that issues the                                   |     |
|                 | Field of Education *                                                                                                    |                                                                                                    | Field of Education Comn | nent        |                              | Study cycle *                                                                                                    |                                                     |     |
|                 | Accounting and taxation (                                                                                                    | (0411) (770) 0                                                                                                    |                         |             |                              | Bachelor or equivalent first cycl                                                                                                    | e (EQF lev 🗢                                        |     |
|                 | Field of education: The ISCED-F 2<br>available at http://ec.europa.eu/e<br>standard-classification-of-educat<br>used to find the ISCED 2013 deta<br>and training that is closest to the<br>be awarded to the student by the | 013 search tool<br>ducation/international-<br>ion-isced_en should be<br>iled field of education<br>subject of the degree to<br>a Sending Institution. |                         |             |                              | Study cycle: Short cycle (EQF level 5) / Ba<br>equivalent first cycle (EQF level 6) / Mast<br>second cycle (EQF level 7) / Doctorate or<br>cycle (EQF level 8). | chelor or<br>er or equivalent<br>r equivalent third |     |
|                 |                                                                                                    |                                                                                                    | Ne                      | xt          |                              |                                                                                                    |                                                     |     |

## 4. Sending Institution Information

Wybierz z listy odpowiedni kraj i nazwę naszej uczelni oraz wpisać swój kierunek studiów:

| $\leftarrow \   \rightarrow \   G$ | O A https://learning-agreement.eu/la/1/5f0e96ac-0ea5-4484-bc66-6c2c671c730f | ☆                                         | ⊚ 👱 ≡ |
|------------------------------------|-----------------------------------------------------------------------------|-------------------------------------------|-------|
|                                    | ABOUT FAQ ELDER OLA FOR TRAINEES                                            | MY LEARNING AGREEMENTS MY ACCOUNT LOG OUT |       |
|                                    | Academic year *                                                             |                                           |       |
|                                    | 2022/2023                                                                   |                                           |       |
|                                    | Sending                                                                     |                                           |       |
|                                    | Sending Institution                                                         |                                           |       |
|                                    | Country *                                                                   |                                           |       |
|                                    | Poland x                                                                    |                                           |       |
|                                    | Name *                                                                      |                                           |       |
|                                    | Uniwersytet Ekonomiczny w Krakowie 🗙                                        |                                           |       |
|                                    | Faculty/Department *                                                        |                                           |       |
|                                    | Finance                                                                     |                                           |       |
|                                    | Address *                                                                   | Erasmus Code *                            |       |
|                                    | Kraków / Cracow                                                             | PL KRAKOW04                               |       |
|                                    |                                                                             |                                           |       |

Dodaj samodzielnie wszystkie dane właściwego **KOORDYNATORA AKADEMICKIEGO (lewa strona)** czyli Sending Responsible Person oraz osobę kontaktową z BPZ (prawa strona) czyli Sending Administrative Contact Person.

#### Koordynatorzy Akademiccy:

https://bpz.uek.krakow.pl/wymiany-studenckie/vademecum-stypendysty/koordynatorzy-akademiccy-learningagreement/

| $\leftarrow \  \  \rightarrow \  \   C$ | O A https://learning-agreement.eu/la/1/5f0e96ac-0ea5-4484-bc66-6c2                                                                                                    | :671c730f                                                                                                    | ☆                           | ⊚ ⊻ ≡ |
|-----------------------------------------|----------------------------------------------------------------------------------------------------|----------------------------------------------------------------------------------------------------|-----------------------------|-------|
|                                         | BOUT FAQ ELDER OLA FOR TRAINEES                                                                                                    | MY LEARNING AGREEMENTS MY ACCOU                                                                                                    | NT LOG OUT                  |       |
|                                         | Sending Responsible Person                                                                                                    | Sending Administrative Contact Person                                                                                                    |                             |       |
|                                         | First name(s) *                                                                                                    | First name(s)                                                                                                    |                             |       |
|                                         | Last name(s) *                                                                                                    | Last name(s)                                                                                                    |                             |       |
|                                         | Position *                                                                                                    | Position                                                                                                    |                             |       |
|                                         | Email *                                                                                                    | Email                                                                                                    |                             |       |
|                                         | Phone number                                                                                                    | Phone number                                                                                                    |                             |       |
|                                         | Responsible person at the Sending Institution: an academic who has the authority<br>to approve the Learning Agreement, to exceptionally amend it when it is needed,<br>as well as to guarantee full recognition of such programme on behalf of the<br>responsible academic body. The page and email of the Responsible person must | Administrative contact person: person who provides a link for adminis<br>information and who, depending on the structure of the higher educat<br>institution, may be the departmental coordinator or works at the inten<br>relations office or equivalent body within the institution; | trative<br>tion<br>national |       |

## 5. Receiving Institution Information

Wprowadź dane uczelni przyjmującej oraz koordynatora programu Erasmus + uczelni przyjmującej. Jeśli nie wiesz, jakie dane wpisać, skontaktuj się z uczelnią przyjmującą mailowo i o to zapytaj.

|     | Receiving Institution        |                                         |  |
|-----|------------------------------|-----------------------------------------|--|
| (   | Country of the institution.  |                                         |  |
|     | Name *                       |                                         |  |
|     | Receiving Responsible Person | Receiving Administrative Contact Person |  |
| ~ / | First name(s)*               | First name(c)                           |  |
| 1   | Last name(s) *               | Last name(s)                            |  |
|     | Position *                   | Position                                |  |
| 1   | Email*                       | Email                                   |  |
| 1   |                              |                                         |  |

## 6. Proposed Mobility Programme

#### Planned period of the mobility

Sprawdź kalendarz akademicki w uczelni partnerskiej.

Dodaj daty dla rozpoczęcia i zakończenia Twojej mobilności w uczelni przyjmującej. Daty nie powinny obejmować żadnych planowanych podróży przed lub po Twoim pobycie.

| $\leftarrow \  \   \rightarrow \  \   G$ | O A https://learning-agreement.eu/la/3/5f0e96ac-0ea5-4484-bc66-6c2 | 2c671c730f                        | ☆         | ⊌ ¥ | ≡ |
|------------------------------------------|--------------------------------------------------------------------|-----------------------------------|-----------|-----|---|
|                                          | ABOUT FAQ ELDER OLA FOR TRAINEES                                   | MY LEARNING AGREEMENTS MY ACCOUNT | I LOG OUT |     | Â |
|                                          |                                                                    |                                   |           |     |   |
|                                          | Academic year *                                                    |                                   |           |     |   |
|                                          | 2022/2023                                                          |                                   |           |     |   |
|                                          | Preliminary LA                                                     |                                   |           |     |   |
|                                          | Planned start of the mobility *                                    | Planned end of the mobility *     |           |     |   |
|                                          | 15.09.2022                                                         | 31.01.2023                        |           |     |   |

#### Table A: Study programme at the receiving institution

Dodaj przedmioty, które planujesz podjąć w uczelni przyjmującej w tabeli A, naciskając przycisk Dodaj komponent do tabeli A, jeden raz dla każdego przedmiotu kursu.

Możesz wskazać link do strony uczelni partnerskiej, gdzie znajduje się oferta dydaktyczna uczelni.

# Wcześniej koniecznie przedyskutuj wybór przedmiotów ze swoim Koordynatorem Akademickim oraz stwórz swój program.

|   | Table A - Study programme at the Receiving institution *                                                                                                    |
|---|----------------------------------------------------------------------------------------------------|
| 1 | No Component added yet.                                                                                                    |
|   | Add Component to Table A                                                                                                    |
|   |                                                                                                    |
|   |                                                                                                    |
|   | Web link to the course catalogue at the Receiving Institution describing the learning outcomes: [web link to the relevant info]                                                                                                    |
|   | Web link to the course catalogue at the Receiving Institution describing the learning outcomes: [web link to the relevant info]                                                                                                    |
| 1 | Web link to the course catalogue at the Receiving Institution describing the learning outcomes: [web link to the relevant info]  • Course catalogue: detailed, user-friendly and up-to-date information on the institution's learning environment that should be available to students before the mobility period at throughout their cturfies to applie them to make the cipht choice and use their time most efficiently. The information concerns for example, the qualifications offered the learning environment that should be available to students before the mobility period at throughout their cturfies to applie them to make the cipht choice and use their time most efficiently. The information concerns for example, the qualifications offered the learning environment that should be available to students before the mobility period at the students before the mobility period at the student student student of the student student student student students before the mobility period at the student student student student student student student student student student student student student students before the mobility period at the student student stude |
| 1 | Web link to the course catalogue at the Receiving Institution describing the learning outcomes: [web link to the relevant info]  • Course catalogue: detailed, user-friendly and up-to-date information on the institution's learning environment that should be available to students before the mobility period at throughout their studies to enable them to make the right choices and use their time most efficiently. The information concerns, for example, the qualifications offered, the learn teaching and assessment procedures, the level of programmes, the individual educational components and the learning resources. The Course Catalogue should include the nar                                                                                                    |

| Component to Table A                                                                                            |                                                                                                    | Remove                                                                               |
|----------------------------------------------------------------------------------------------------|----------------------------------------------------------------------------------------------------|--------------------------------------------------------------------------------------|
| Component title at the Receiving Institution (a                                                                 | is indicated in the course catalogue) *                                                                                                    |                                                                                      |
| np. Anatomy                                                                                                    |                                                                                                    |                                                                                      |
| An "educational component" is a self-contained and form components are: a course, module, seminar, laboratory w | al structured learning experience that features learning outcomes,<br>ork, practical work, preparation/research for a thesis, mobility wind                                                                                                    | , credits and forms of assessment. Examples of educational<br>dow or free electives. |
|                                                                                                    | Number of ECTS credits (or equivalent) to be                                                                                                    |                                                                                      |
|                                                                                                    |                                                                                                    |                                                                                      |
|                                                                                                    | awarded by the Receiving Institution upon                                                                                                    |                                                                                      |
| Component Code *                                                                                                | awarded by the Receiving Institution upon successful completion *                                                                                                    | Semester *                                                                           |
| Component Code <b>*</b><br>jeśli istnieje lub wpisz cyfrę porządkową                                            | awarded by the Receiving Institution upon<br>successful completion *                                                                                                    | Semester * First semester (Winter/Autumn) +                                          |
| Component Code <b>*</b><br>jeśli istnieje lub wpisz cyfrę porządkową                                            | awarded by the Receiving Institution upon<br>successful completion *<br>5<br>ECTS credits (or equivalent): in countries where the                                                                                                    | Semester * First semester (Winter/Autumn) 🗘                                          |
| Component Code <b>*</b><br>jeśli istnieje lub wpisz cyfrę porządkową                                            | awarded by the Receiving Institution upon<br>successful completion * 5 ECTS credits (or equivalent): in countries where the<br>"ECTS" system is not in place, in particular for institutions<br>located in Partner Countries not participation in the                                                                                                    | Semester * First semester (Winter/Autumn)                                            |
| Component Code <b>*</b><br>jeśli istnieje lub wpisz cyfrę porządkową                                            | awarded by the Receiving Institution upon<br>successful completion *<br>5<br>ECTS credits (or equivalent): in countries where the<br>"ECTS" system is not in place, in particular for institutions<br>located in Partner Countries not participating in the<br>Bologna process, "ECTS" needs to be replaced in the                                                                            | Semester *<br>First semester (Winter/Autumn) 🗘                                       |
| Component Code <b>*</b><br>jeśli istnieje lub wpisz cyfrę porządkową                                            | awarded by the Receiving Institution upon<br>successful completion *           5           ECTS credits (or equivalent): in countries where the<br>"ECTS" system is not in place, in particular for institutions<br>located in Partner Countries not participating in the<br>Bologna process, "ECTS" needs to be replaced in the<br>relevant tables by the name of the equivalent system that | Semester *<br>First semester (Winter/Autumn) 🗘                                       |

#### Language competence of the student

Dodaj język nauczania zgodnie z posiadanymi kompetencjami językowymi. W procesie należy stosować poziomy CEFR.

The main language of instruction at the Receiving Institution \*

The level of language competence \*

|           | ( |                                                                                       | _ |
|-----------|---|---------------------------------------------------------------------------------------|---|
| English 🗢 |   | B2                                                                                    | ř |
|           |   | Level of language competence: a description of the European Language Levels (CEFR) is |   |

Level of language competence: a description of the European Language Levels (CEFR) is available at: https://europass.cedefop.europa.eu/en/resources/european-language-levelscefr

#### Table B: Recognition at the sending institution

Do tabeli B wpisz przedmioty z UEK, które pokryją się z przedmiotami w uczelni przyjmującej i **zostaną wyznaczone** przez koordynatora akademickiego.

Przed stworzeniem OLA skontaktuj się z właściwym koordynatorem akademickim i prześlij e-mailowo informację dotyczącą roku studiów oraz semestru, w którym będziesz odbywał studia w uczelni przyjmującej.

| Component to Table B                                                                                                    |                                                                                                    | Re                                                                             | move    |
|----------------------------------------------------------------------------------------------------|----------------------------------------------------------------------------------------------------|--------------------------------------------------------------------------------|---------|
| Component title at the Sending Instit                                                                                                    | tution (as indicated in the course catalogue) *                                                                                                    |                                                                                |         |
| course you will replace at HVL                                                                                                    |                                                                                                    |                                                                                |         |
| An "educational component" is a self-containe<br>components are: a course, module, seminar, la                                                                                                    | ed and formal structured learning experience that features learning outcome:<br>boratory work, practical work, preparation/research for a thesis, mobility win                                                                                                    | s, credits and forms of assessment. Examples of educ<br>dow or free electives. | cationa |
| Component Code *                                                                                                    | Number of ECTS credits (or equivalent) to be<br>recognised by the Sending Institution *                                                                                                    | Semester *                                                                     |         |
| course code at HVL                                                                                                    | number of study points                                                                                                    | First semester (Winter/Autumn)                                                 |         |
|                                                                                                    | ECIS credits (or equivalent): In countries where the<br>"ECTS" system is not in place, in particular for institutions                                                                                                    |                                                                                |         |
| Automatically recognised towards                                                                                                    | located in Partner Countries not participating in the<br>Bologna process, "ECTS" needs to be replaced in the<br>relevant tables by the name of the equivalent system that<br>is used, and a web link to an explanation to the system<br>should be added.<br>student degree                                                                           |                                                                                |         |
| <ul> <li>Automatically recognised towards</li> <li>Automatic recognition comment</li> </ul>                                                                                                    | located in Partner Countries not participating in the<br>Bologna process, "ECTS" needs to be replaced in the<br>relevant tables by the name of the equivalent system that<br>is used, and a web link to an explanation to the system<br>should be added.<br>student degree                                                                           |                                                                                | 2       |
| Automatically recognised towards Automatic recognition comment Add Component to Table B evisions applying if the student does not mandatory                                                                                                    | located in Partner Countries not participating in the<br>Bologna process. "ECTS" needs to be replaced in the<br>relevant tables by the name of the equivalent system that<br>is used, and a web link to an explanation to the system<br>should be added.<br>student degree                                                                           | eb link to the relevant info]                                                  | 2       |
| Automatically recognised towards Automatic recognition comment Automatic recognition comment Au | located in Partner Countries not participating in the<br>Bologna process. "ECTS" needs to be replaced in the<br>relevant tables by the name of the equivalent system that<br>is used, and a web link to an explanation to the system<br>should be added.<br>student degree                                                                           | eb link to the relevant info]                                                  |         |
| Automatically recognised towards Automatic recognition comment Add Component to Table 8 Divisions applying if the student does not mandatory: s must be an external URL such as http://exom eb link to the course catalogue at the                                                                                                    | Iocated in Partner Countries not participating in the<br>Bologna process. "ECTS" needs to be replaced in the<br>relevant tables by the name of the equivalent system that<br>is used, and a web link to an explanation to the system<br>should be added.<br>student degree<br>not complete successfully some educational components: [we<br>ple.com. | eb link to the relevant info]                                                  |         |
| Automatically recognised towards Automatic recognition comment Add Component to Table B ovisions applying if the student does not mandatory s must be an external URL such as http://exam eb link to the course catalogue at the nttp://www.link.no                                                                                                    | Iocated in Partner Countries not participating in the<br>Bologna process. "ECTS" needs to be replaced in the<br>relevant tables by the name of the equivalent system that<br>is used, and a web link to an explanation to the system<br>should be added.<br>student degree<br>not complete successfully some educational components: [we<br>ple.com. | eb link to the relevant info]<br>ink to the relevant info]                     |         |

## 7. Virtual Components

Nie dotyczy wyjazdów semestralnych (tzw. długoterminowych). Proszę nie wypełniać tego pola.

## 8. Commitment

#### OLA powinien być podpisany przez:

- 1. Studenta
- 2. Koordynatora Akademickiego UEK
- 3. Koordynatora uczelni przyjmującej

**Podpisz się** w odpowiednim polu (użyj myszki) oraz **wyślij naciskając przycisk**, aby wysłać go do Koordynatora Akademickiego UEK.

Jeśli Koordynator Akademicki będzie miał uwagi, które wymagają poprawy, wówczas system poprosi o weryfikację wprowadzonych danych. Jeśli wszystko będzie przygotowane zgodnie z ustaleniami, Koordynator podpisze LA i tym samym zostanie on przesłany do Koordynatora uczelni przyjmującej.

# Uwaga:

- 1. Po podpisaniu i wysłaniu dokumentu OLA nie będzie można edytować.
- 2. Na każdym etapie procesu otrzymasz powiadomienie e-mailem.
- 3. Możesz również zalogować się, aby śledzić postępy odnośnie Twojego dokumentu.

| By digitally signing this document, the student, the Sending Institution and the Receiving Institution confirm that they approve the Learning                                                                                                    |
|----------------------------------------------------------------------------------------------------|
| principles of the Erasmus Charter for Higher Education relating to mobility for studies (or the principles agreed in the Inter-Institutional Agreemen<br>for institutions located in Partner Countries). The Beneficiary Institution and the student should also commit to what is set out in the Erasmus+ gra<br>agreement. The Receiving Institution confirms that the educational components listed are in line with its course catalogue and should be available<br>to the student. The Sending Institution commits to recognise all the credits or equivalent units gained at the Receiving Institution for the<br>successfully completed educational components and to count them towards the student's degree. The student and the Receiving Institution will<br>communicate to the Sending Institution any problems or changes regarding the study programme, responsible persons and/or study period. |
| Clear                                                                                                    |
|                                                                                                    |

Previous Sign and send the Online Learning Agreement to the Responsible person at the Sending Institution for review